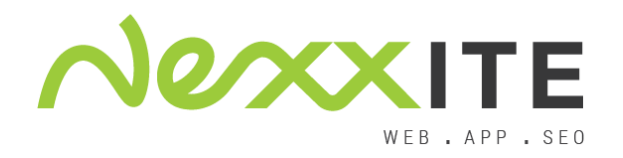

## Favicon toevoegen - versie 1

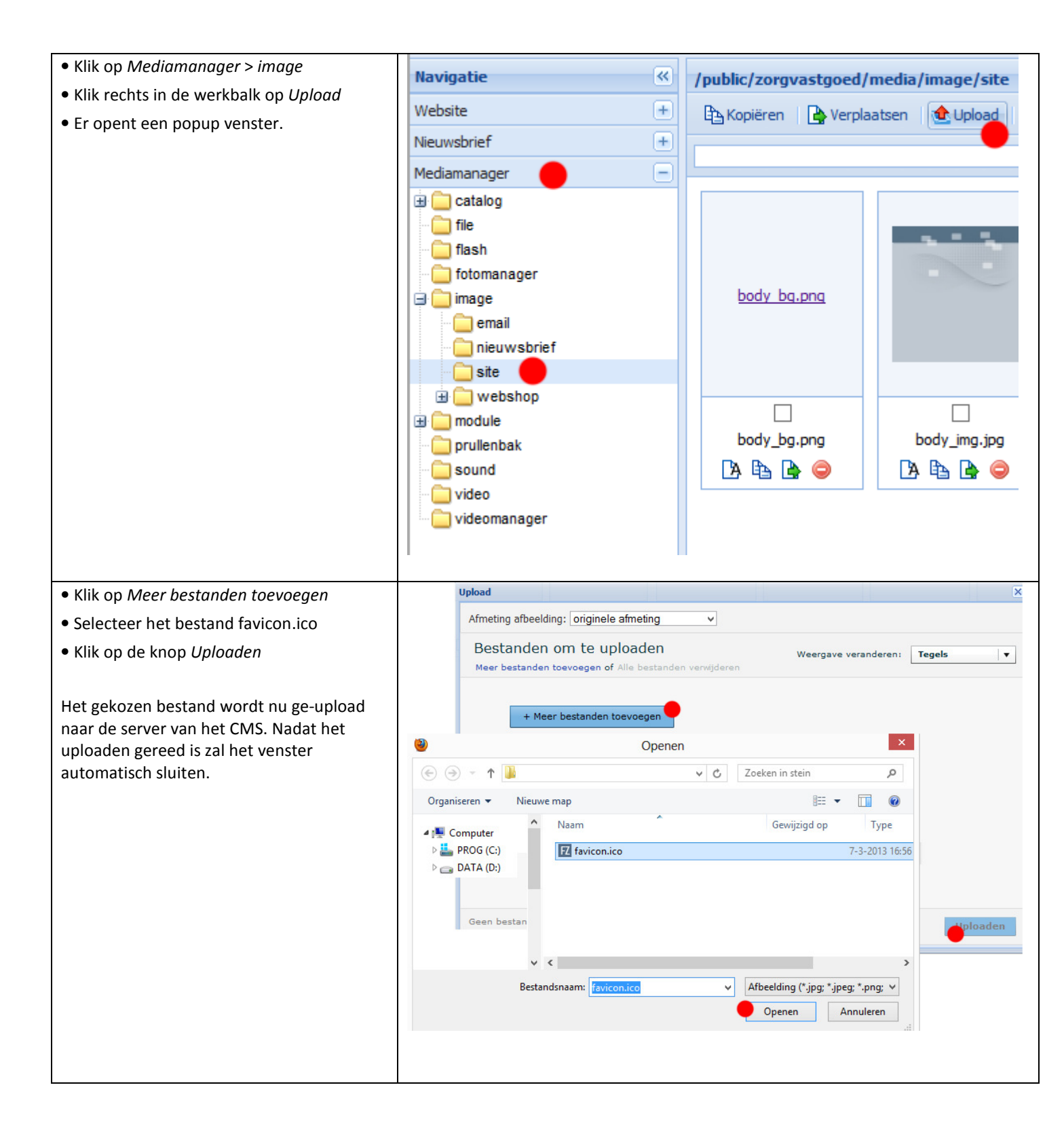

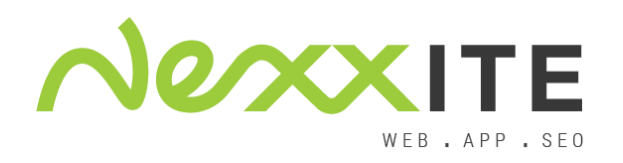

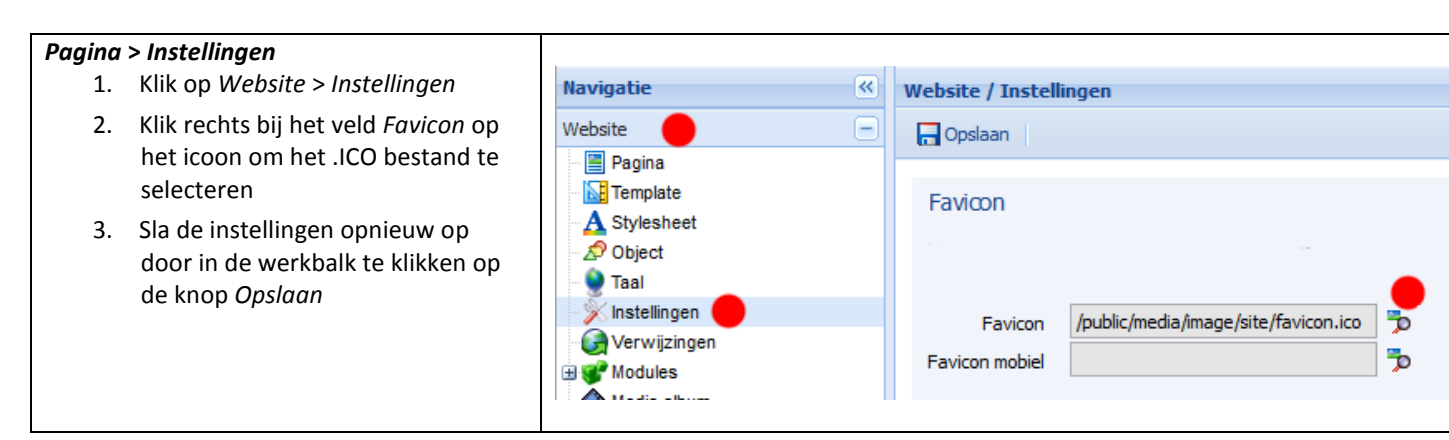